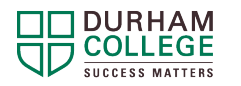

To enrol in any SALS ONLINE unit, complete the following steps:

- 1. Log in to DC Connect.
- 2. Click the green icon in the Register for Resources widget.

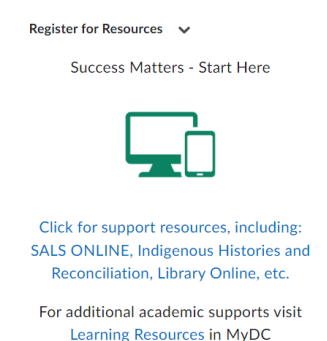

3. Click the blue hyperlink for the desired SALS ONLINE unit.

| Self Registering Course Offerings |                                                                                |                            |                     |
|-----------------------------------|--------------------------------------------------------------------------------|----------------------------|---------------------|
| Course Offering<br>Code           | Course Offering Name                                                           | Course<br>Offering<br>Cost | Enrolment<br>Status |
| mm.100000.00142                   | 100000.00142-MM-00142 - SALS ONLINE, ACADEMIC INTEGRITY                        |                            | Not<br>Enrolled     |
| mm.100000.00443                   | 100000.00443 - MM-00443 - SALS ONLINE - Academic Writing                       |                            | Not<br>Enrolled     |
| mm.100000.00444                   | 100000.00444-MM-00444 - SALS ONLINE - Navigating DC Connect                    |                            | Not<br>Enrolled     |
| mm.100000.00445                   | 100000.00445-MM-00445 - SALS ONLINE - Learning Strategies                      |                            | Not<br>Enrolled     |
| mm.100000.00011                   | 100000.00011-MM-00011 - SALS ONLINE - Anatomy / Physiology / Biology           |                            | Not<br>Enrolled     |
| mm.100000.00012                   | 100000.00012-MM-00012 - SALS ONLINE - Business / Accounting                    |                            | Not<br>Enrolled     |
| mm.100000.00013                   | 100000.00013-MM-00013 - SALS ONLINE - Chemistry                                |                            | Not<br>Enrolled     |
| mm.100000.00014                   | 100000.00014-MM-00014 - SALS ONLINE - Math                                     |                            | Not<br>Enrolled     |
| mm.100000.00015                   | 100000.00015-MM-00015 - SALS ONLINE - Physics                                  |                            | Not<br>Enrolled     |
| mm.100000.00158                   | 100000.00158-MM-00158 - SALS ONLINE - Graduate Certificate and Degree Programs |                            | Not<br>Enrolled     |

- 4. Follow the registration steps on-screen.
- 5. Return to the DC Connect homepage.
- 6. Look under "**Manually Managed Term**" or "**All**" for the SALS ONLINE unit you registered for.
- 7. Click on the unit and navigate it as you would in any course.
- 8. Follow the same instructions to register for any additional SALS ONLINE units.